## ●APN設定について (android)

<u>※サンプル画面はシャープ製スマートフォン(AQUOS Sense3 SH-M12)のものです。</u>

<u>端末やOSのバージョンなどにより、画面が異なります。</u>

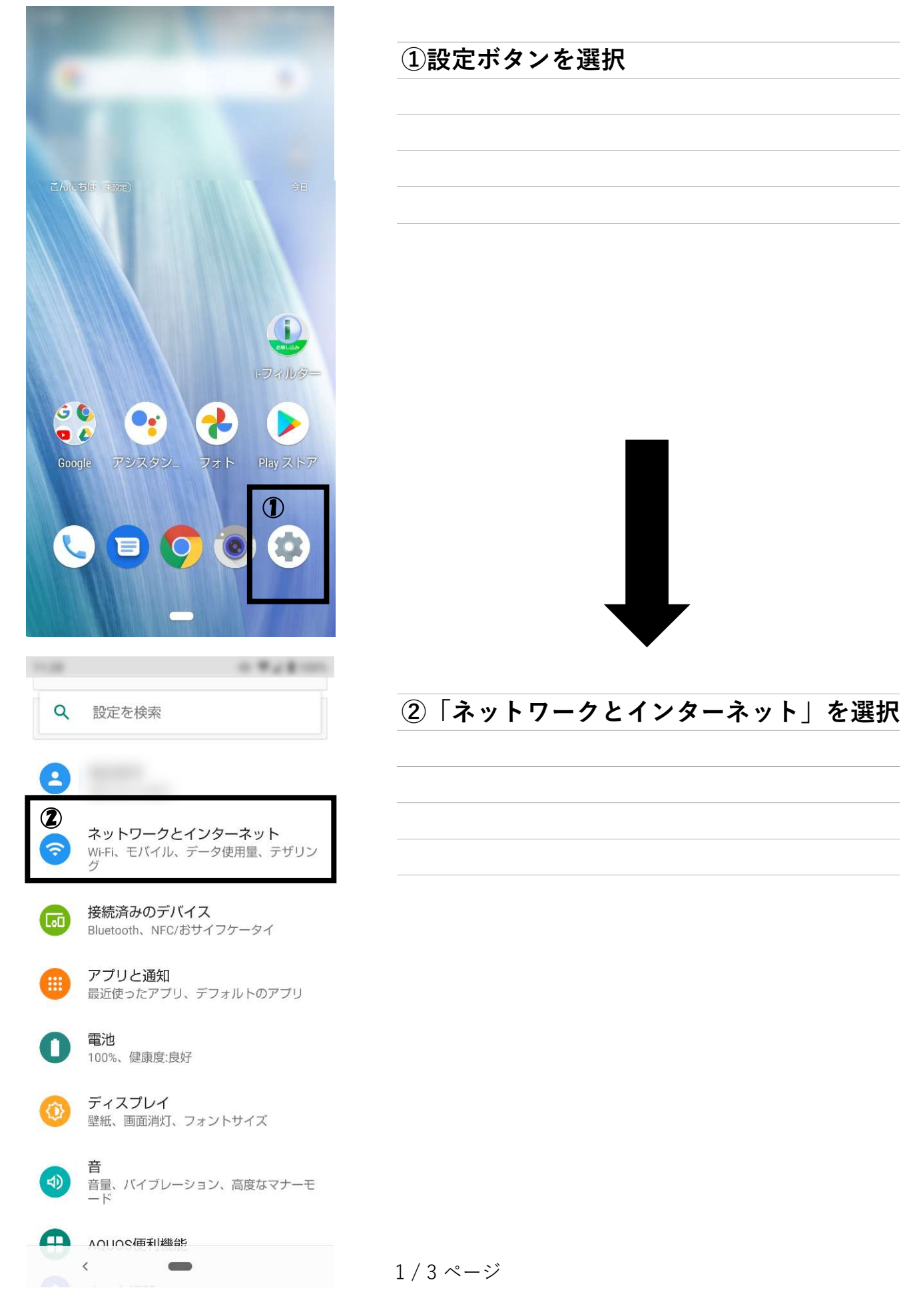

| ÷               | ネットワークとインタ Q                                                                                                    | ③「モバイルネットワーク」を選択                  |
|-----------------|----------------------------------------------------------------------------------------------------|-----------------------------------|
| ((•             | -                                                                                                    |                                   |
| 3               | モバイル ネットワーク                                                                                                    |                                   |
| 0               | データセーバー<br>OFF                                                                                                    |                                   |
| 0               | テザリング<br>OFF                                                                                                    |                                   |
|                 | SIMカード                                                                                                    |                                   |
| ~               | <b>詳細設定</b><br>機内モード、VPN、プライベート DNS                                                                                                    |                                   |
|                 | <                                                                                                    |                                   |
| ←<br>④          | <b>Q</b><br>モバイルデータ<br>モバイルネットワーク経由でデ<br>ータにアクセス                                                                                                    | ●<br>④「モバイルデータ」がオンになっている<br>ことを確認 |
|                 | ローミング<br>ローミング中にデータサービス                                                                                                    | ⑤「詳細設定」を選択                        |
| <b>(5)</b><br>~ | <ul> <li>14.18 MB 使用(9月19日~10月18日)</li> <li>46 回線による通話</li> <li>46 サービスを使用して、音声や<br/>その他の通話の品質を改善する</li> <li>(推選)</li> <li>詳細設定</li> <li>優先ネットワークの種類、ネットワーク</li> </ul> |                                   |
|                 | <                                                                                                    |                                   |

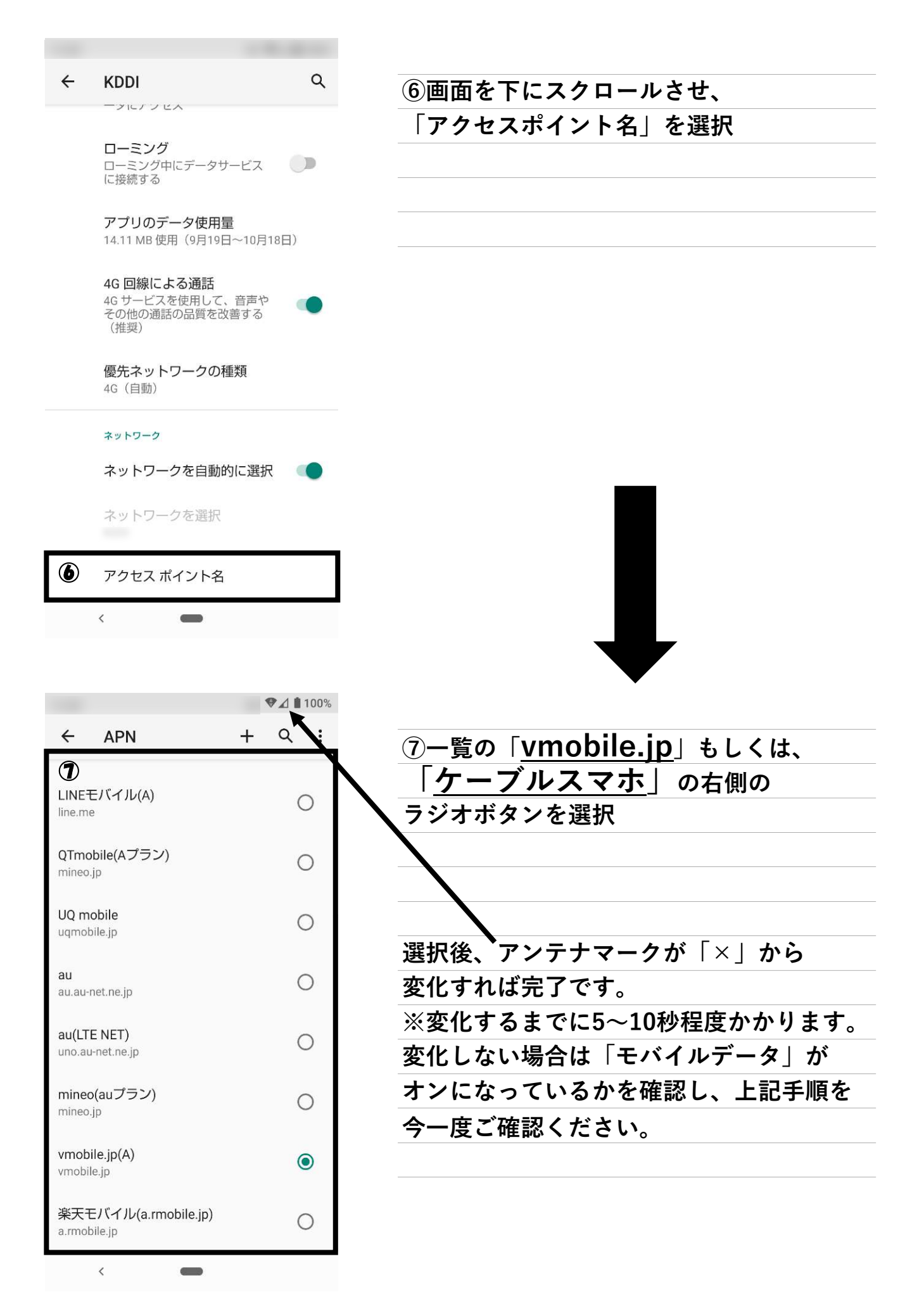

## 3/3ページ